## **B.E.S.T.** Training

- 1. <u>\*\*IMPORTANT\*\*: Clear your cache and history on your device</u> <u>FIRST</u>
- 2. Copy and paste this link on your browser (<u>Use Google Chrome only</u>): <u>https://www.episd.org/schoology</u>

## <u>OR</u>

3. Go to episd.org, scroll to the bottom of the page and click on MyEPISD Login.

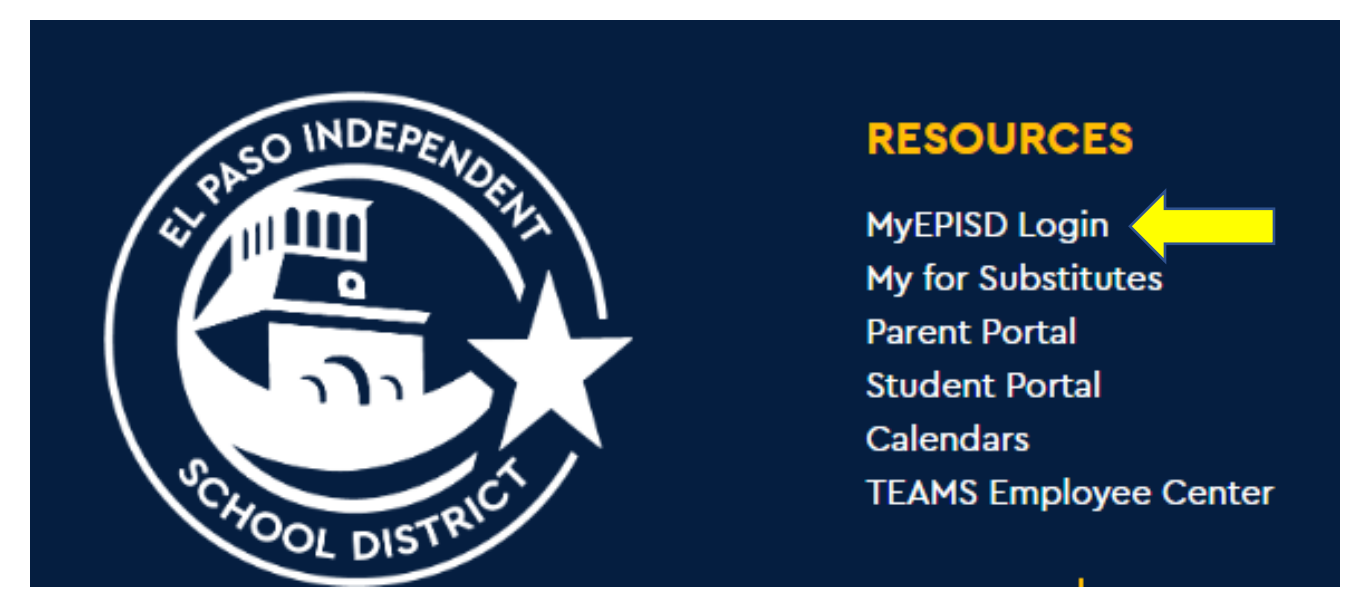

4. Log in to MyEPISD with your username and password

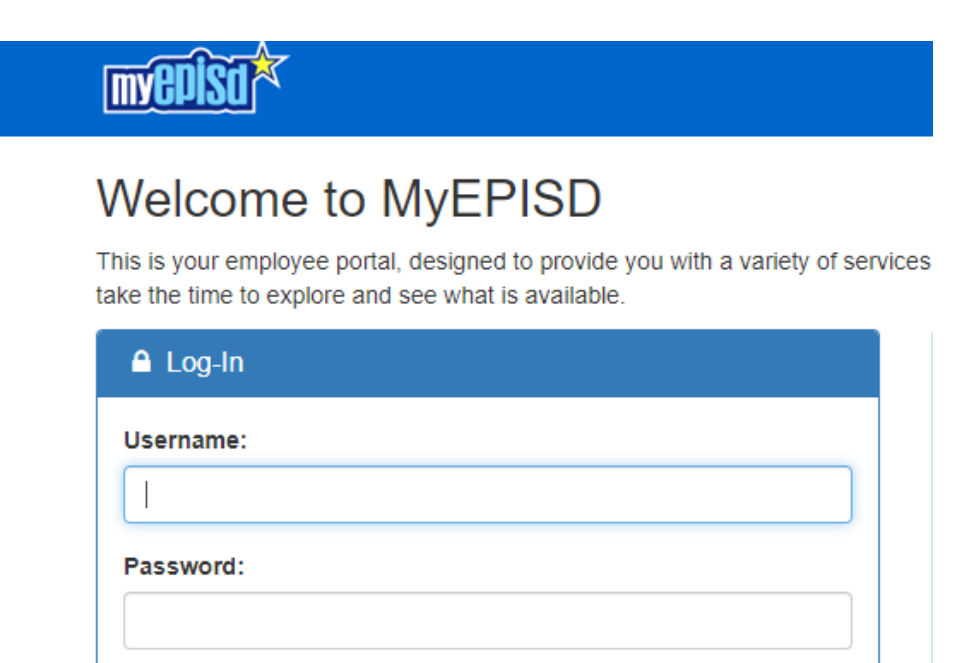

🔒 Login

5. Click on the Schoology icon as seen below

& Forgot Password?

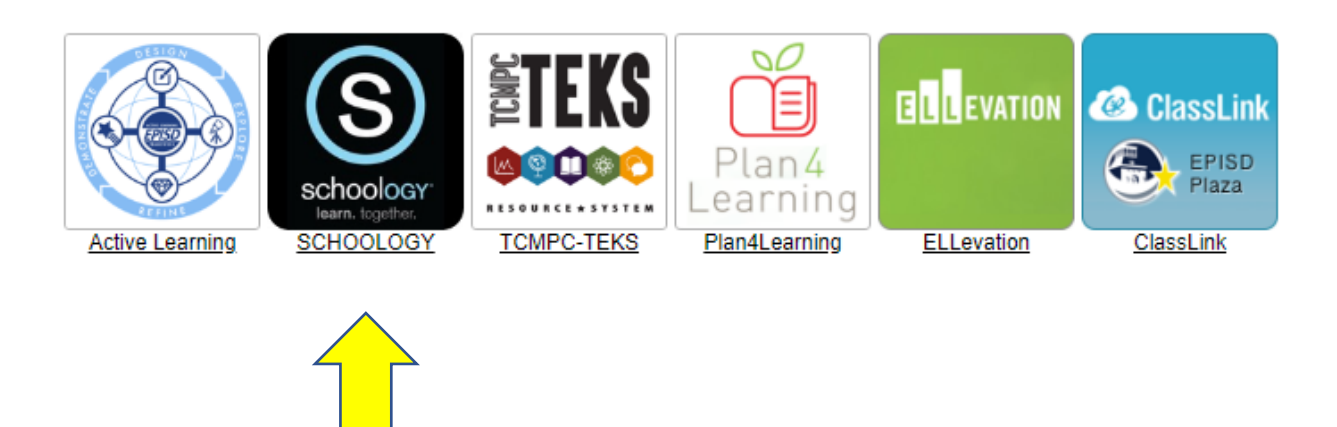

6. Click on the Schoology Icon

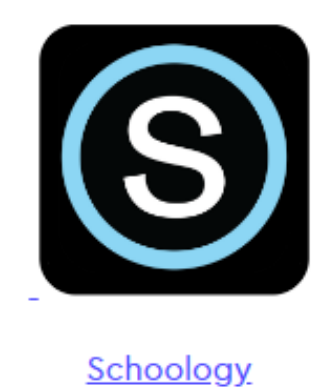

7. Sign in to Microsoft with your EPISD email and EPISD password.

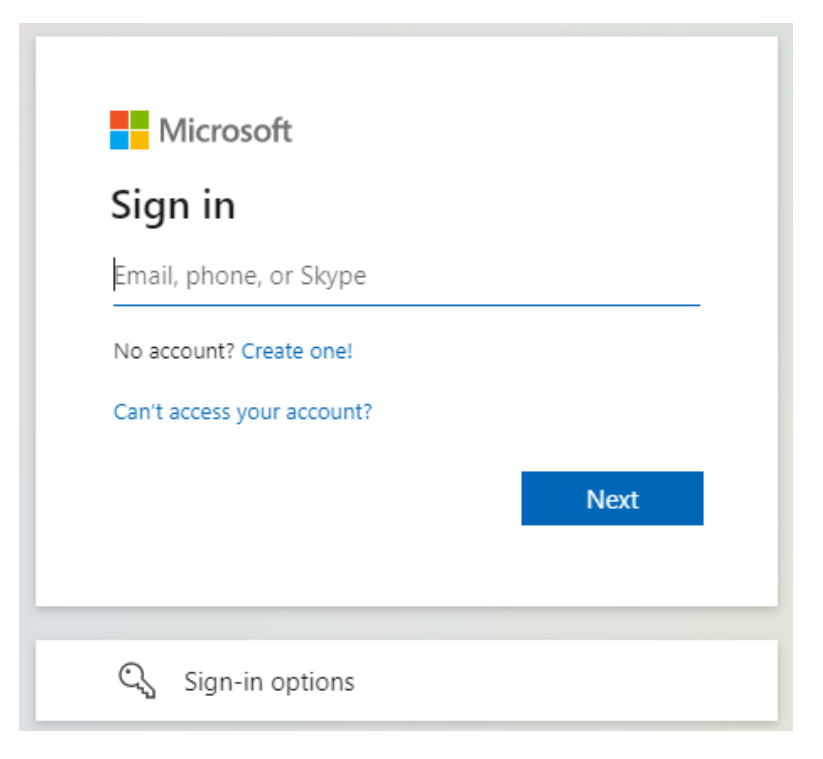

2. Click on Courses at the top of the page banner

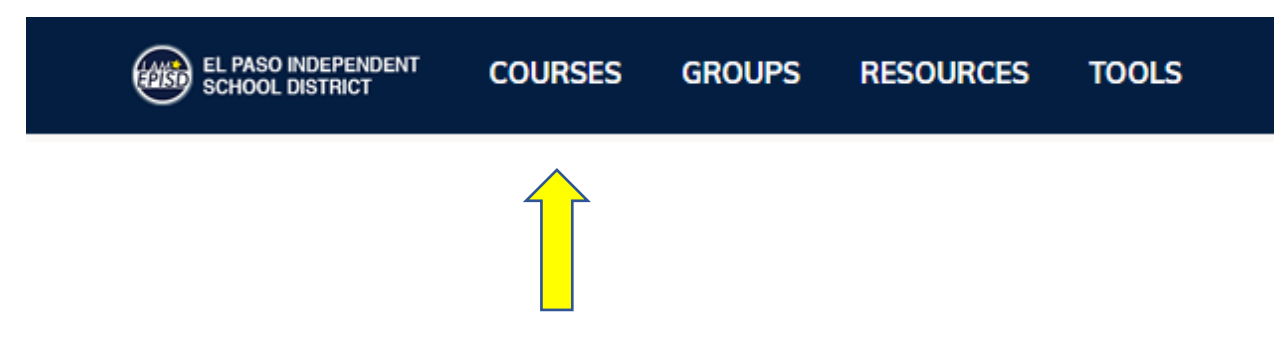

3. On the top right of the page click on My Courses. It will be located under your name.

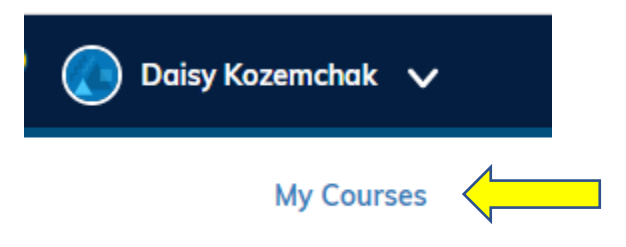

4. Click on Join a Course located on the right side of the page.

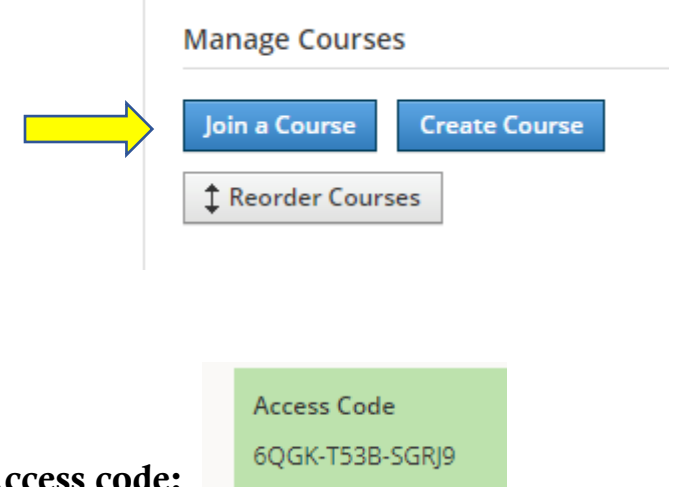

- 5. Enter Access code:
- 6. You are now able to complete the BEST Training!